# FORTRA

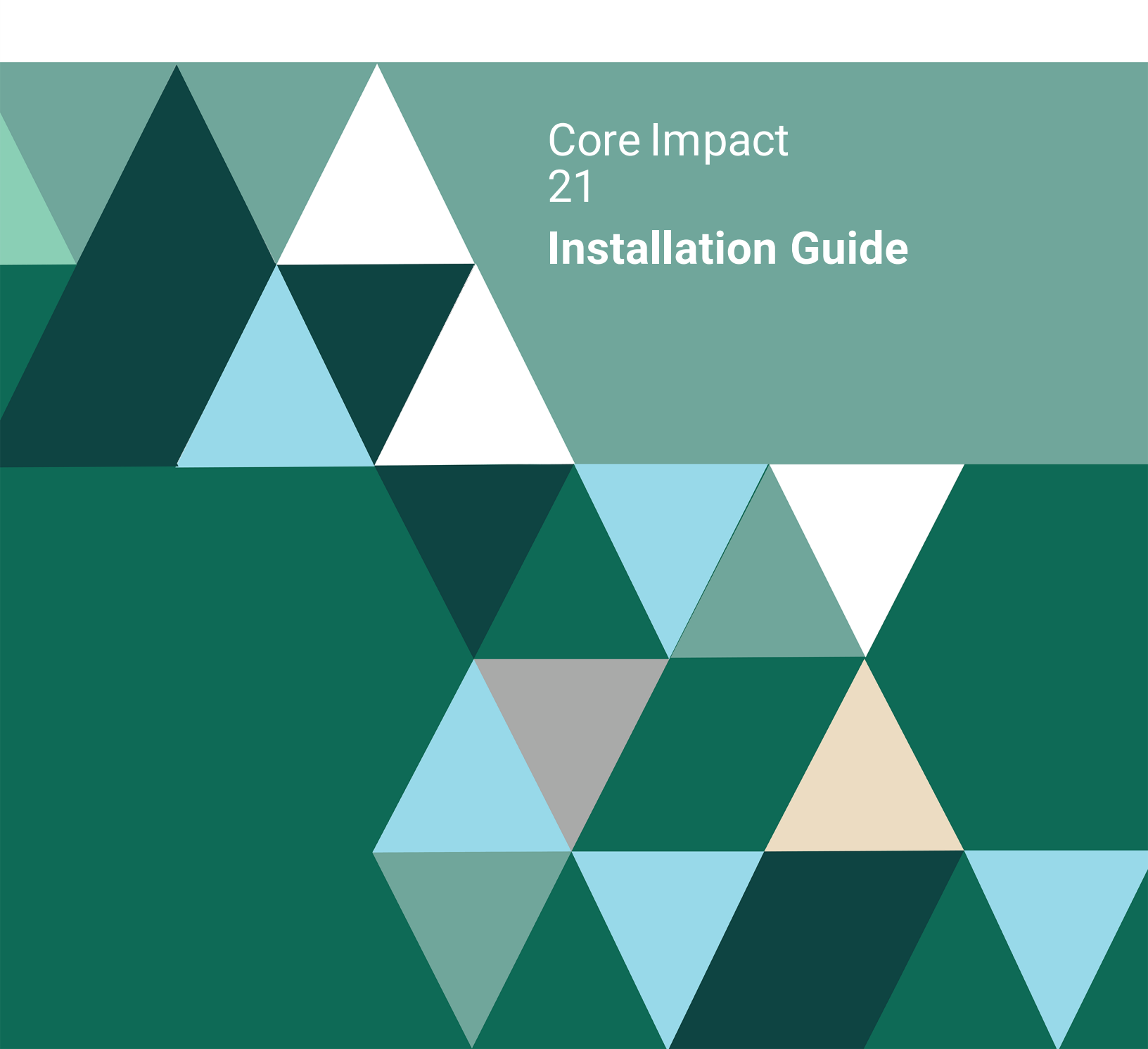

#### **Copyright Terms and Conditions**

Copyright © Fortra, LLC and its group of companies. All trademarks and registered trademarks are the property of their respective owners.

The content in this document is protected by the Copyright Laws of the United States of America and other countries worldwide. The unauthorized use and/or duplication of this material without express and written permission from Fortra is strictly prohibited. Excerpts and links may be used, provided that full and clear credit is given to Fortra with appropriate and specific direction to the original content.

202309280826 - 21

## **Table of Contents**

| Before You Begin                     |    |
|--------------------------------------|----|
| Requirements for Core Impact         | 4  |
| Installing Core Impact Online        | 5  |
| Installing Core Impact               |    |
| Run the Third Party Add-on Installer | 11 |
| Installing Core Impact Offline       |    |
| For Windows 10 (x64)                 | 11 |
| Licensing the Product                |    |
| Activating the Product               |    |
| Database Creation Wizard             |    |
| Database Migration Wizard            | 21 |
| Set Up Core Impact                   | 21 |
| After You are Done                   |    |
| Next Stens                           | 26 |

## **Before You Begin**

Read this section before you install Core Impact.

## **Requirements for Core Impact**

## **Operating Systems**

The following operating systems are *supported* platforms for Core Impact 21. These platforms have also been tested and, although they are not certified, they are fully expected to provide a stable platform for Core Impact.

- Windows 10
- Windows 11
- Windows Server 2016 Standard
- Windows Server 2019 Standard

### Databases

The following databases are *supported* platforms for Core Impact. These platforms have also been tested and, although they are not certified, they are fully expected to provide a stable platform for Core Impact.

- SQL Server Express (included)
- SQL Server 2014+ Standard or Enterprise

### Hardware

In addition to an accepted operating system, the below minimum requirements should be met:

- Intel Core i5 (4th Generation)
- 8 GB RAM
- 4 GB Free Hard Disk Space (hard disk capacity requirements increase with the quantity of high-volume test workspaces)
- Internet Explorer 11.0 or later
- A Windows-compatible Ethernet networking card. Core Impact works with wireless network interface cards.
- Screen resolution: 1024 x 768 minimum (1280 x 1024 recommended)

## Firewall

Impact connects to **impact.coresecurity.com** (54.233.152.201 and 54.207.98.104) and requires access through the firewall to ports 80 and 443 to perform the following actions:

- Activation and Deactivation
- Download Updates
- Submit Crash Dumps (if crash happens)
- Submit Usages Statistics (if enabled)

Please note the following important details about Core Impact:

- In order to create a <u>Fake Access Point</u> using Core Impact, you must use a Pineapple Mark VII (<u>https://shop.hak5.org/products/wifi-pineapple</u>) wireless network auditing tool.
- In order for you to install and use Core Impact, you must have Administrator privileges on the system.
- Unless otherwise stated by a module or exploit, Core Impact is compatible to run on and target US English versions of the specified operating systems only.
- Connecting directly with a DSL/Cable modem using PPTP will limit some of the product's functionality (packet capture and custom packet crafting).

## Installing Core Impact Online

Follow these instructions to install Core Impact.

#### NOTE:

If your environment is limited or restricted as to internet access, see <u>Installing Core Impact</u> <u>Offline on page 11</u>.

Installing Core Impact requires the following items and/or steps:

- From the Fortra Customer Portal, download and run the **Core Impact Product Installer** (see *Installing Core Impact on page 6*).
- (Optional) From the the Fortra Customer Portal, download and run the **Third-party Add**on Installer (see *Run the Third Party Add-on Installer* on page 11).
- From an email provided by Fortra, download and run the License Bundle Installer (see Licensing the Product on page 14).

 Activate and Setup the product. This process (activation, database creation or migration, and setup) starts automatically the first time the product is run (see <u>Activating the</u> <u>Product on page 16</u>).

#### About Prerequisite Software

Starting with version 20.3, Core Impact can be installed on a different drive or in a custom directory. This option is presented in step 7 below. By default the Core Impact installer will always install prerequisite software (.NET, SQLServer, Information Server, and Crystal Reports Runtime) in their respective default locations before installing Core Impact. If you wish to also control where the prerequisite products are installed you must first manually install them using the steps outlined in the Offline install section and then install the base Core Impact product as described here.

## **Installing Core Impact**

Core Impact is distributed as a self-installing Windows executable (.exe). If you are currently running an older version of Core Impact, you will be prompted to uninstall it before installing the latest version.

#### NOTE:

If you receive a warning that the installer cannot update your local firewall rules you should perform the following steps manually (in Windows Defender):

- Add a inbound rule:
  - Name: Core Impact ICMPv4
  - Description: This rule is needed by Core Impact for ICMP Discovery and UDP portscanner
  - Protocol: ICMPv4
- Add an exclusion for the "Core Impact Service" -Core Impact requires full access to the network -:
  - Exclude this file from the firewall analysis:
     C:\Program Files (x86)\Core Security\Impact\bin\impact\_ core\_com\_exe.exe
     (if you plan to install into a custom location, add an exclusion for that path)
- 1. Log in the Fortra Portal and download the installer from the Core Impact product download page.
- 2. Save the distribution to a temporary directory and double click the CORE IMPACT.exe file. The installer will self-decrypt and start the installation wizard.

| Core Im    | pact —                                    |      | ×   |
|------------|-------------------------------------------|------|-----|
| $\bigcirc$ | Decrypting Core Impact                    | Decr | ypt |
|            | Starting: CORE_IMPACT-Binary211-PLAIN.exe | Can  | cel |
|            |                                           | EXI  | t   |

3. Windows may prompt to allow the app to make changes. Press **Yes** to continue.

A screen displays showing a preparation progress screen.

You may also see different screens and notices flash on the screen as the following required software is installed:

- Microsoft Visual C++ 2015-2019 Redistributable (x86)
- Crystal Reports Runtime 13 SP 27
- Microsoft Internet Information Services (IIS) 7.5 Express
- Microsoft SQL Server 2014 SP3 Express RTM (x86 & x64Wow)
- 4. When this completes, the Core Impact Setup Welcome screen displays. Press **Next** to continue.

| Core Impact - InstallShield Wizard |                                                                                                 | × |
|------------------------------------|-------------------------------------------------------------------------------------------------|---|
|                                    | Welcome to the Core Impact Setup Wizard                                                         |   |
|                                    | The InstallShield Wizard will install Core Impact on your<br>computer. To continue, click Next. |   |
|                                    | < Back Next > Cancel                                                                            |   |

5. In the License Agreement Window, read the product license for Core Impact. To accept the license, click the I accept the terms ... radio button and then click Next. If the license is not accepted, Core Impact will not install.

| Core impact - instalisment wizard                                                                                                    |   |
|----------------------------------------------------------------------------------------------------|---|
| License Agreement                                                                                                    |   |
| Please read the following license agreement carefully.                                                                                                    |   |
| Help/Systems, LLC Software License and<br>Services Agreement                                                                                                    | ^ |
| This Software License and Services Agreement (the "Agreement") is<br>between Help/Systems, LLC, a Delaware limited liability company with<br>offices located at 6455 City West Parkway, Eden Prairie, MN 55344<br>USA ("HelpSystems") and the individual or type of Person intending to<br>download, install or otherwise use the Software (the "Customer" and<br>together with HelpSystems, the "Parties"). | v |
| I accept the terms of the license agreement     DI do not accept the terms of the license agreement                                                                                                    |   |
| installShield                                                                                                    |   |
|                                                                                                    |   |

6. Antivirus software will interfere with the installation of Core Impact and may interfere with Core Impact's operation. This page of the wizard is a reminder to disable antivirus scanners during installation.

| Core Impact - InstallShield Wizard |                                                                                                    | × |
|------------------------------------|----------------------------------------------------------------------------------------------------|---|
| Warning                            |                                                                                                    |   |
|                                    |                                                                                                    |   |
|                                    |                                                                                                    |   |
| •                                  | Antivirus products can corrupt the Core Impact installation. If you have an antivirus<br>product installed you MUST disable it temporarily before installing Core Impact.                                                |   |
|                                    | Before reactivating your antivirus solution, you MUST add the Core Impact product<br>directory to the exception list for your antivirus product to ensure that future exploit<br>updates are not quarantined or deleted. |   |
|                                    | Press Next to continue the installation or Cancel to stop the installation.                                                                                                    |   |
|                                    |                                                                                                    |   |
| InstallShield —                    |                                                                                                    |   |
|                                    | < <u>B</u> ack <u>N</u> ext > Cancel                                                                                                    |   |

#### WARNING:

Temporarily disable antivirus scanners during installation and then exclude either the following Core Impact default installation directories (if you plan to install here) from your antivirus tool's scanning locations:

- %ProgramData%\IMPACT
- c:\Program Files\Core Security (on 32-bit operating systems)
- c:\Program Files (x86)\Core Security (on 64-bit operating systems) or
- the custom location specified in the next step (if you choose a custom location)

If **Controlled Folder Access** is enabled, MS IIS Express will be prevented to run, unless an exception is added for it in the Windows Defender Security App using these steps:

- 1. Open Windows Security.
- 2. In Ransomware protection, go to Manage ransomware protection.
- 3. Enable Controlled folder access, if disabled.
- 4. Go to Allow an app through controlled folder access.
- 5. Select Add an allowed app and follow the prompts to add apps.

Click Next to continue.

7. Select the Installation Type.

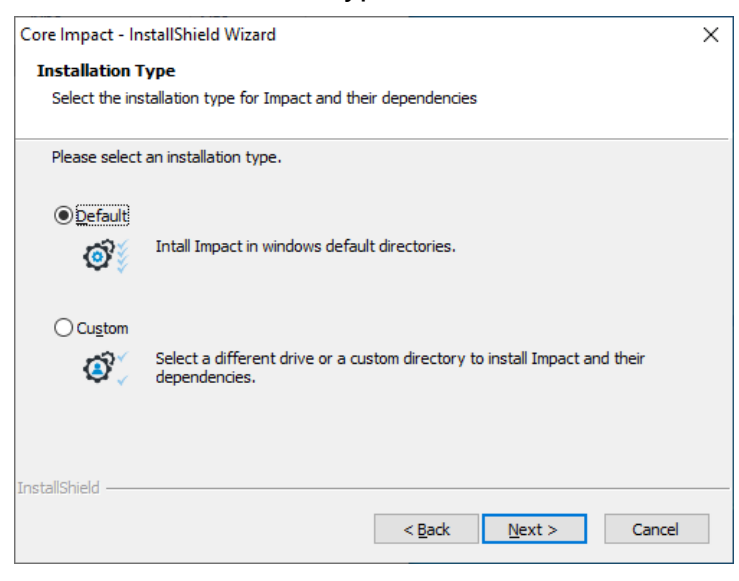

Default - This will install into Windows default directories.

**Custom** - Select to specify a different drive or custom directory. In the **Custom Installation** panel use the **Browse** button to navigate to the desired location for the install.

| act - InstallShield Wizard                                                                                        | × |
|----------------------------------------------------------------------------------------------------|---|
| 1 installation                                                                                                    |   |
| a custom folder for the Impact installation.                                                                      |   |
| t binaries and Impact data as well as their dependencies wil be instaled using the<br>ed folder as the root path. |   |
| tall to a different folder, dick Browse and select another one.                                                   |   |
|                                                                                                    |   |
|                                                                                                    |   |
|                                                                                                    |   |
|                                                                                                    |   |
| tination Folder                                                                                                   |   |
| Program Files (x86)\Core Security\Impact\ Browse                                                                  |   |
|                                                                                                    |   |
|                                                                                                    |   |
| ·                                                                                                    |   |

#### NOTE:

If you wish to also control where the prerequisite products are installed you must first manually install them using the steps outlined in the <u>Offline install</u> section and then install the base Core Impact product.

#### Press **Next** to continue.

You will see a progress screen as the software is copied and configured.

8. The wizard will notify you when the installation is complete.

| Core Impact - InstallShield Wiz | ard                                                         |
|---------------------------------|-------------------------------------------------------------|
|                                 | Core Impact Setup Wizard Complete                           |
| _                               | Setup has finished installing Core Impact on your computer. |
|                                 |                                                             |
|                                 |                                                             |
|                                 | < <u>B</u> ack Finish Cancel                                |

9. Click the **Finish** button.

## Run the Third Party Add-on Installer

After installing Core Impact, install the 3rd party software program provided by Core Security. Simply follow the prompts and allow the required third party application to install. This installer can be downloaded from the Fortra Portal, Core Impact product download page and can be run before or after running the License Bundle Installer.

Core Impact is now installed. Proceed to the section *Licensing the Product on page 14*.

## Installing Core Impact Offline

The Core Impact installer is designed to automatically download and install any missing prerequisites. This process can break when Core Impact is installed in an offline environment (with no connection to the Internet).

This section lists the required software to install Core Impact by operating system, including software download links and command line switches to install the applicable software.

#### Notes

- Installation instructions for Windows server versions should follow the criteria for the workstation versions based on Windows Server 2016 – installation requirements of Windows 10.
- For some operating systems, multiple versions of Microsoft .NET Framework (3.5 SP1 and 4.0) are required.
- Installation for Microsoft SQL Server 2014 SP3 Express is separated in two different command lines: fresh install and upgrade.
  - Fresh Install for a new install of Core Impact on a machine that has never had Core Impact installed on it
  - Upgrade use this method for machines in which a previous version of Core Impact was installed and then uninstalled, in order to have the Core Impact database instance updated to use the new SQL Server version

#### TIP:

Follow these instructions in the order they are listed to install Core Impact as some prerequisites require the existence of other prerequisite items.

## For Windows 10 (x64)

## Install Microsoft Visual C++ 2015-2019 Runtime Libraries (x86) - 14.21.27702

- 1. Download Microsoft Visual C++ 2015-2019 Runtime Libraries (x86) 14.21.27702.
- 2. Use these command line switches: /q /norestart

### Install Microsoft .NET Framework 4.8 Runtime

#### NOTE:

The installation requires either an Internet connection or access to the Windows 10 install media.

Depending on whether or not you have an Internet connection, choose one of the following installation options:

#### A. Install with an Internet connection:

1. Run the Core Impact installer. It will detect whether the Microsoft .NET Framework 4.8 Runtime is missing, then download and install it if needed.

or

- 2. Use the following alternate method:
  - i. Open the **Control Panel** and go to **Programs and Features**.
  - ii. Select the Turn Windows features on or off link.
  - iii. Select the .NET Framework 4.8 Advanced Services check box.
- B. Install without an Internet connection:
  - 1. Download the <u>.NET Framework v4.8 Runtime</u>.
  - 2. Run the downloaded executable and follow the installation wizard.

### Install Microsoft SQL Server 2014 SP3 Express

- 1. Download Microsoft SQL Server 2014 SP3 Express.
- 2. Choose one of the following installation options:
  - a. For a **fresh install**, run the following command:

SQLEXPR\_x86\_ENU.exe /q /HIDECONSOLE /ACTION=Install /IACCEPTSQLSERVERLICENSETERMS /FEATURES=SQL /INSTANCENAME=IMPACT /AGTSVCACCOUNT="NT AUTHORITY\NETWORK SERVICE" /SQLSVCACCOUNT="NT AUTHORITY\NETWORK SERVICE" /SQLSYSADMINACCOUNTS="BUILTIN\Administrators" b. If you already have SQLServer 2014 SP2 installed, download the SP3 patch (<u>SP3 of</u> <u>SQLServer 2014</u>) and **upgrade** using the following command:

```
SQLServer2014SP3-KB4022619-x86-ENU.exe /q /HIDECONSOLE
/ACTION=Upgrade /IACCEPTSQLSERVERLICENSETERMS
/INSTANCENAME=IMPACT
```

#### TIP:

If you want to specify a different install directory (for either the fresh install or upgrade), remove the **/q** switch in order to display the SQL Server Install Wizard. You only have to change the **Instance Root Directory** parameter on the **Feature Selection** panel of the wizard.

c. If you have an older version of SQLServer Express (such a 2012), download the full <u>SQLServer Express 2014</u> and run the following upgrade command: SQLEXPR\_x86\_ENU.exe /q /HIDECONSOLE /ACTION=Upgrade

/IACCEPTSQLSERVERLICENSETERMS /INSTANCENAME=IMPACT

### Install Microsoft Internet Information Server 10 Express

- 1. Download Microsoft Internet Information Server 10 Express.
- 2. Use these command line switches: / qn REBOOT=ReallySuppress

### Install Crystal Reports Runtime 13 SP27

- 1. Download Crystal Reports Runtime 13 SP27.
- 2. Use the following command line switch: / qn REBOOT=ReallySuppress

```
TIP:
If you want to specify a different install directory use the following command line
switch instead:
/qn REBOOT=ReallySuppress INSTALLDIR="<path_where_to_
install_the_product>"
As an example, to install into D:\CustomePath
CR13SP27MSI32.MSI /qn REBOOT=ReallySuppress
INSTALLDIR="D:\CustomPath"
```

### Install Microsoft Edge WebView2

- 1. Download Microsoft Edge WebView2.
- 2. Issue the following at a command line:

MicrosoftEdgeWebview2Setup.exe /silent /install

## Install Core Impact 3rd Party Packages (optional)

The download link and passphrase for this package is provided in the email sent by Core Security with your Core Impact distribution download links.

After you complete the preceding offline steps, run the base Impact installer described in *Installing Core Impact on page 6*.

## Licensing the Product

Fortra will send an email containing a link to the License Bundle installer along with a licensing passphrase to be applied during the install (step 1 below).

#### WARNING:

You will see a licensing error if you attempt to run Impact before applying the license outlined in the steps below.

#### Steps

1. Download the License Bundle installer and save it locally. Once saved, locate and doubleclick to start the install.

The Passphrase screen displays.

| Core Impact License —                            |         |
|--------------------------------------------------|---------|
| Insert passphrase to decrypt Core Impact License | Decrypt |
|                                                  | Cancel  |
| Waiting for passphrase                           | Exit    |

Paste the passphrase from the email and press **Decrypt**.

 Windows may prompt to allow the app to make changes. Press Yes to continue.: At the Ready to Install screen press Install to start.

| Core Impact - License Bundle - InstallShield Wizard          |               | ×      |
|--------------------------------------------------------------|---------------|--------|
| Ready to Install the Program                                 |               |        |
| The wizard is ready to begin installation.                   |               |        |
| Click Install to begin the installation. Click Cancel to exi | t the wizard. |        |
|                                                              |               |        |
|                                                              |               |        |
|                                                              |               |        |
|                                                              |               |        |
|                                                              |               |        |
|                                                              |               |        |
| installShield                                                |               |        |
| a 15 CUIROT INCAG                                            |               | Carral |

You will see a progress screen as the software is copied and configured.

3. The wizard will notify you when the installation is complete.

| Core Impact - License Bundle - | InstallShield Wizard                                                                                                  |
|--------------------------------|----------------------------------------------------------------------------------------------------|
|                                | InstallShield Wizard Complete                                                                                         |
|                                | The InstallShield Wizard has successfully installed Core<br>Impact - License Bundle. Click Finish to exit the wizard. |
|                                | ☑ Launch Core Impact                                                                                                  |
|                                | < Back Finish Cancel                                                                                                  |

4. Press the Finish button to close the installer,

or

check the Launch option and press Finish to start Core Impact

#### NOTE:

The first time Core Impact starts you will be prompted to activate the product. (see **Activating the Product on page 16** for these steps.)

Now that Impact is installed and licensed, see to the section <u>Activating the Product on page</u> <u>16</u>.

## Activating the Product

The first time you run Core Impact on a new computer you will be presented with the Activation Wizard. You must activate Core Impact in order for it to operate.

1. When the Activation Wizard opens, press Next to continue.

| Ore Impact Activati | on Wizard                                                                                                    | × |
|---------------------|----------------------------------------------------------------------------------------------------|---|
| Welco               | me to the activation wizard                                                                                                    |   |
|                     | To ensure that this copy of Core Impact is properly licensed, please<br>activate it now. Activating this product over the Internet is quick and<br>easy.<br>If this computer is not directly connected to the Internet you can also<br>activate the product by telephone or email.<br>You must activate Core Impact before you can start using it.<br>To start the Activation process, click Next. |   |
|                     | < Back Next > Cance                                                                                                    | 4 |

2. Select Activate automatically ... if you want to activate over the Internet.

or

Select **Activate via telephone or email** if you don't have an active Internet connection.

Press Next to continue.

| Ore Impact Activation Wizard                                                    | ×  |
|---------------------------------------------------------------------------------|----|
| Activate Core Impact<br>Choose the preferred mechanism to activate Core Impact. |    |
| Which activation method would you like to use?                                  |    |
| Activate automatically via your Internet connection (the preferred method)      |    |
| O Activate via <u>t</u> elephone or email                                       |    |
|                                                                                 |    |
|                                                                                 |    |
|                                                                                 |    |
|                                                                                 |    |
|                                                                                 |    |
| < <u>B</u> ack Next > Cance                                                     | el |

3. Select Machine Name and **Currently logged in username**, or a **Friendly Name** to be submitted to Core Security as a part of the activation process. This will simplify the management of your contract and improve the response time in case of an activation issue.

#### Press Next to continue.

| Ore Impact Activation Wizard                                                                                                    | ×      |
|----------------------------------------------------------------------------------------------------|--------|
| Activate Core Impact<br>Choose the preferred machine identifying information to submit along with the<br>activation.                                                                                                    |        |
| Submit the following information to identify this instance of Core Impact.<br>Submitting this information will simplify the management of your contract and will improve<br>the response time in case of an activation issue. |        |
| Machine name                                                                                                    |        |
| ✓ Currently logged in username                                                                                                    |        |
| Friendly Name                                                                                                    |        |
| Enter a description to identify the machine (at least 10 characters)<br>Required when any of the options listed aboved are unchecked                                                                                          |        |
|                                                                                                    |        |
|                                                                                                    |        |
| < Back Next >                                                                                                    | Cancel |

- 4. If you have an active Internet connection on the computer where Core Impact is installed, the product can activate automatically through the network. Core Impact will connect to the Internet based upon settings that you enter during the activation process. Select one of the following options to configure Core Impact to:
  - Use Internet Explorer settings: This is the default setting and assumes that you configure your Internet connection via Internet Explorer's Tools > Internet Options > Connections form.
  - Use a Direct connection to the Internet
  - Use a proxy server

If the computer on which you are installing Core Impact does not have an active connection to the Internet, you can activate the product via email or by phone. The Activation Wizard will present you with a Reference Code specific to the computer on which Core Impact is running. Please contact Core Security via email or phone with the code referenced in the Wizard (see <u>Contact Support</u> for contact information) and you will be given an Activation Key to activate the product.

Press **Next** to continue.

| Core Impact A                                | ctivation Wizard                                    |           |       |    | × |
|----------------------------------------------|-----------------------------------------------------|-----------|-------|----|---|
| Activate Core I<br>Choose the p              | Impact<br>preferred connection med                  | hanism.   |       |    |   |
| Internet connec<br>Use System<br>Direct conr | tion<br>n Proxy settings<br>nection to the internet |           |       |    |   |
| Address:                                     | 192.168.0.1                                         |           | Port: | 80 |   |
| Username:                                    |                                                     | Password: |       |    |   |
| Username:                                    |                                                     | Password: |       |    |   |
|                                              |                                                     |           |       |    |   |
|                                              |                                                     |           |       |    |   |

5. You will see the following progress screen as the software is activating.

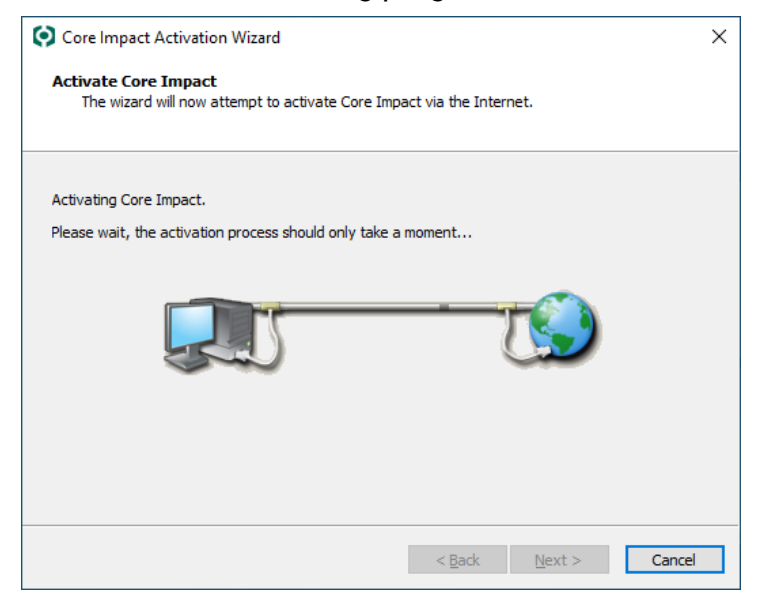

6. The wizard will notify you when the activation is complete.

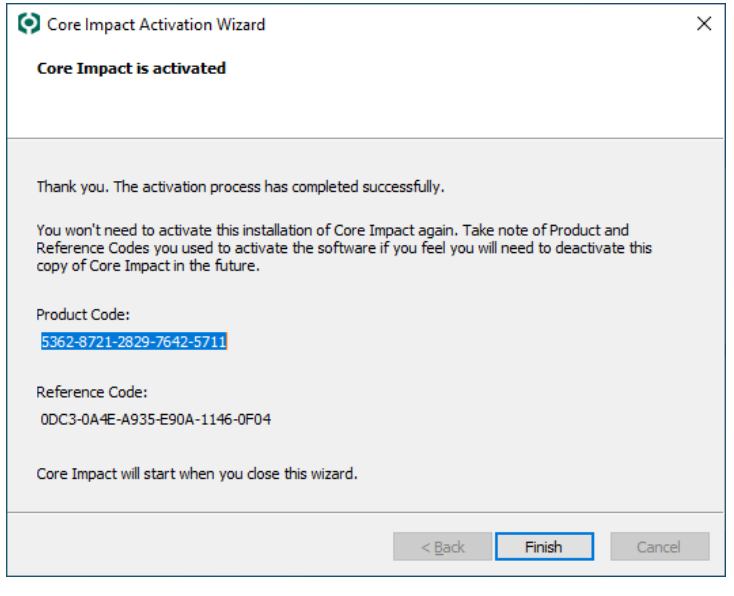

7. Press the **Finish** button.

## **Database Creation Wizard**

If you are installing Core Impact for the first time on a machine, the Database Creation Wizard will automatically begin when you launch Core Impact.

1. When the Database Creation Wizard opens, press **Next** to continue.

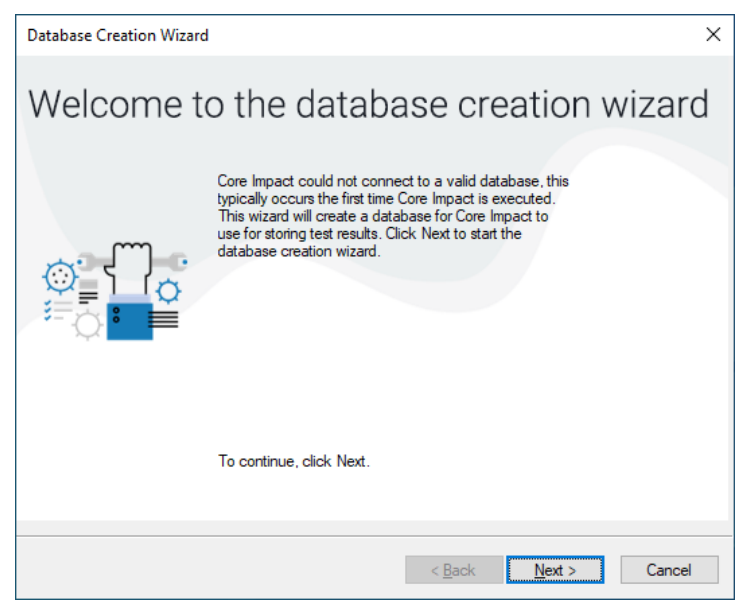

2. Impact supports two databases: SQLServer Express or an existing instance of SQLServer Standard/Enterprise (2014+).

Select **Express** to install and use with Impact, or Select **Standard/Enterprise** and provide **Host**, **Instance** and **Credentials** if you want a trusted connection. You can also choose to **Encrypt** the connection.

Press Next to continue.

| Database Crea | ation Wizard X                                                   |
|---------------|------------------------------------------------------------------|
| Database      | Connection Parameters                                            |
|               |                                                                  |
| Database Er   | ngine                                                            |
| For inform    | ation regarding how to configure the database connection go here |
| SQL S         | ierver Express DB                                                |
| ⊖ SQL S       | erver Standard/Enterprise DB                                     |
| SQL S         | erver connection parameters                                      |
| Host          | localhost Instance                                               |
| E             | ncrypt Connection                                                |
|               | Trust Server Certificate                                         |
| 🗹 In          | tegrated Windows Authentication                                  |
| User          | Name                                                             |
| Pass          | word                                                             |
|               |                                                                  |
|               | Check Connection                                                 |
|               |                                                                  |
|               | < <u>B</u> ack <u>N</u> ext > Cancel                             |

This setting can be modified in product Database Options, after the installation has completed. (see the Core Impact User Guide for additional considerations regarding Integrated Windows Authentication)

3. The wizard will notify you when the DB is created or configured.

| Database Creation Wizard                             |                |        | ×      |
|------------------------------------------------------|----------------|--------|--------|
| Database Creation Wizard                             |                |        |        |
|                                                      |                |        |        |
| Database Creation process has completed successfully | r.             |        |        |
| ,                                                    |                |        |        |
|                                                      |                |        |        |
|                                                      |                |        |        |
|                                                      |                |        |        |
|                                                      |                |        |        |
|                                                      |                |        |        |
| To close this wizard, click Finish.                  |                |        |        |
|                                                      |                |        |        |
|                                                      | < <u>B</u> ack | Finish | Cancel |

4. Press the Finish button.

## **Database Migration Wizard**

If you install Core Impact after having an older version, the Database Migration Wizard will upgrade your database(s). If it is a brand new install of Core Impact, the Database Migration Wizard will create a database for you.

When the Database Migration Wizard opens, press **Next** to continue and follow the on-screen prompts to complete the migration process.

| Database Migration Wizard Welcome to the database migration wiza Impact has found an older version of its vulnerabilities database. This wizard will guide you through the steps necessary to update the vulnerabilities database. To continue, click Next.            |                         |                                                                                                    |        |
|----------------------------------------------------------------------------------------------------|-------------------------|----------------------------------------------------------------------------------------------------|--------|
| Welcome to the database migration wiza         Impact has found an older version of its vulnerabilities         database.         This wizard will guide you through the steps necessary         update the vulnerabilities database.         To continue, click Next. | Database Migration Wiza | rd                                                                                                    | ×      |
| To continue, click Next.                                                                                                    | Welcome to              | D the database migration<br>Impact has found an older version of its vulnerabilities<br>database.<br>This wizard will guide you through the steps necessary<br>to update the vulnerabilities database. | wizard |
| < Back Next > Cancel                                                                                                    |                         | To continue, click Next.                                                                                                    |        |
|                                                                                                    |                         | < <u>B</u> ack <u>N</u> ext >                                                                                                    | Cancel |

The wizard will notify you when the migration is complete.

## Set Up Core Impact

When you first launch Core Impact, the Setup Wizard will open and allow you to set network configurations and community usage preferences. Network settings can be changed at any time by accessing the Network Options in the Setting Console Options chapter of the Core Impact User Guide. Community usage preferences can also be modified by accessing Community Usage Options (these are in the same chapter).

1. When the Setup Wizard opens, press the Next button.

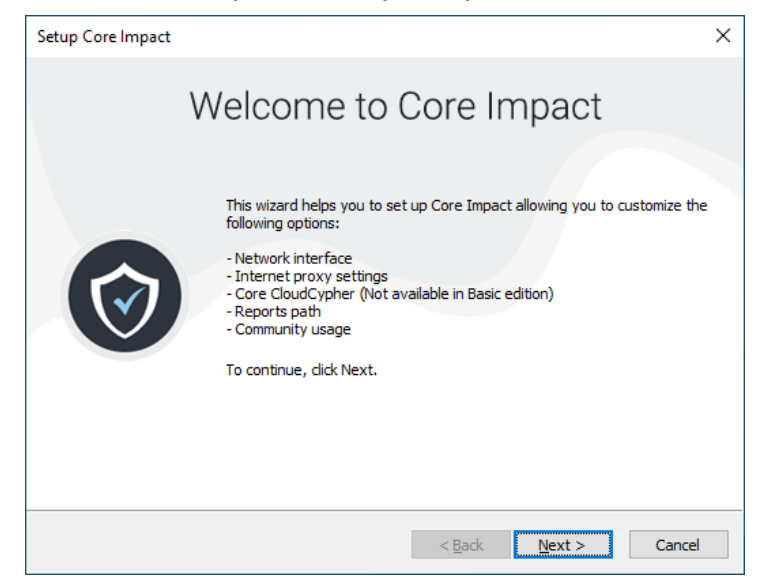

2. Select your preferred Network Interface from the drop-down menu, then press the **Next** button.

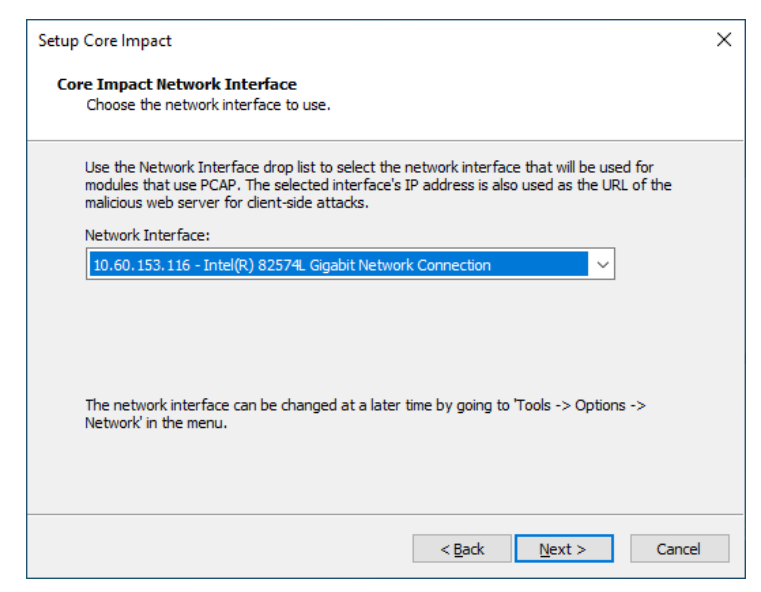

3. Define how your system connects to the Internet. If you Use a proxy server, enter your proxy's connection details, then press the **Next** button.

| Choose the pref  | rnet Proxy setti<br>erred connection r | <b>ngs</b><br>nechanism. |       |    |  |
|------------------|----------------------------------------|--------------------------|-------|----|--|
| Internet connect | ion                                    |                          |       |    |  |
| Use System       | Proxy settings                         |                          |       |    |  |
| O Direct conn    | ection to the inter                    | net                      |       |    |  |
| O Use a prox     | y server                               |                          |       |    |  |
| Address:         | 192.168.0.1                            |                          | Port: | 80 |  |
| Username:        |                                        | Password:                |       |    |  |
|                  |                                        |                          |       |    |  |
|                  |                                        |                          |       |    |  |
|                  |                                        |                          |       |    |  |
|                  |                                        |                          |       |    |  |

- 4. Core Impact provides the ability to connect to the Core CloudCypher, which is a webbased service that attempts to determine the plain text passwords for discovered NTLM Hashes from Windows machines. From the Automatically Submit Credentials drop down, select one of the following options:
  - Yes: Hashes will be automatically submitted to the CloudCypher service.
  - No: Hashes will not be automatically submitted to the CloudCypher service. You will still be able to submit them manually.
  - Never: The ability to send hashes to the CloudCypher service will not be available in your current installation of Core Impact.

If you choose either Yes or No, you can modify this setting in the Core CloudCypher Options (in the Core Impact User Guide) section of the Preferences, after the installation has been completed.

You can also enter an email address to which notifications will be sent when a cracking process has completed.

| etup Core Impact                                                                                                    | ×  |
|----------------------------------------------------------------------------------------------------|----|
| Online Password Decryption<br>Choose the preferred Core CloudCypher options.                                                                                                    |    |
| Online Password Decryption: Core Impact can automatically submit encrypted credentials<br>learned during the course of a security assessment to Core CloudCypher, a service managed<br>by Core Security.<br>Automatically Submit Credentials: Yes<br>The cracked credentials are added back into Core Impact. Enter an email<br>address if you which to be posified when the service completes its |    |
| processing:                                                                                                    |    |
| Core CloudCypher is a paid service created and managed by Core Security. If you did not<br>purchase a subscription to the service with your copy of Core Impact, any submitted<br>credentials will not be cracked. If you wish to buy a subscription please email your account<br>manager at Core Security or sales@coresecurity.com to learn more.                                                |    |
| < <u>B</u> ack <u>N</u> ext > Canc                                                                                                    | el |

#### Press Next to continue.

5. Generated reports will be saved to the default path displayed. Press Next to continue.

| Setup Core Impact                                                                                      | × |
|----------------------------------------------------------------------------------------------------|---|
| Reports path                                                                                           |   |
|                                                                                                    |   |
| Define the path where the generated reports will be saved.                                             |   |
| Reports Path:                                                                                          |   |
| C:\Program Files (x86)\Core Security\Impact\data\GeneratedReports\                                     |   |
| The reports path can be changed at a later time by going to 'Tools -> Options -> Reports' in the menu. |   |
| < Back Next > Cancel                                                                                   |   |

This value can be changed later in the products Other Options. (see the User Guide)

6. Core Impact can gather anonymous usage statistics about how the application is used. This allows Core Security to provide industry statistics to you as well as to improve Core Impact for future releases. To opt into the Usage Statistics Program, click the Yes, I am willing to participate ... check-box, optionally select your primary industry from the dropdown.

If you check I wish to permanently opt-out of the program, your statistics will not be gathered and you will not have the option to enable usage statistics in Core Impact.

If you do not check either option, your statistics will not be gathered unless you enable statistics in the Community Usage Options in Core Impact.

| etup Core Impact                                                                                                    |                                                                                                    |
|----------------------------------------------------------------------------------------------------|----------------------------------------------------------------------------------------------------|
| Core Impact Analytics & Improve<br>Configure your participation in the                                                                             | ments<br>Usage Statistics Program.                                                                                                    |
| Core Impact can collect anonymous<br>Security to provide you with indust<br>efforts and results compare to othe<br>Core Impact based on how custom | s information about how it is used. This will allow Core<br>ry specific statistics to aid in understanding how your<br>ers in your industry. It also allows Core Security to improve<br>ers are using the product. |
| You can change your participation<br>Analytics & Improvements.                                                                                     | choice after installation. To do this, open Tools -> Options ->                                                                                                    |
| Core Impact users who opt in and<br>community statistics. They will be d<br>No specific identifying information is<br>the Get Updates process.     | contribute statistics will receive access to the summarized<br>isplayed in the Core Impact dashboard.<br>s kept or sent. Information is sent to Core Security during                                               |
| Share anonymized usage data                                                                                                    |                                                                                                    |
| Please select your industry:                                                                                                    | ~                                                                                                    |
|                                                                                                    |                                                                                                    |
|                                                                                                    |                                                                                                    |
|                                                                                                    |                                                                                                    |

7. Press the **Finish** button.

## After You are Done

Congratulations! Core Impact is now installed, licensed and activated. Read the following for additional information and your next steps.

## Next Steps

The following topics in the Core Impact User Guide appendix are available to review:

- How to Integrate with Metasploit
- Transferring a Core Impact Installation
- Usage Statistics
- Uninstalling Core Impact